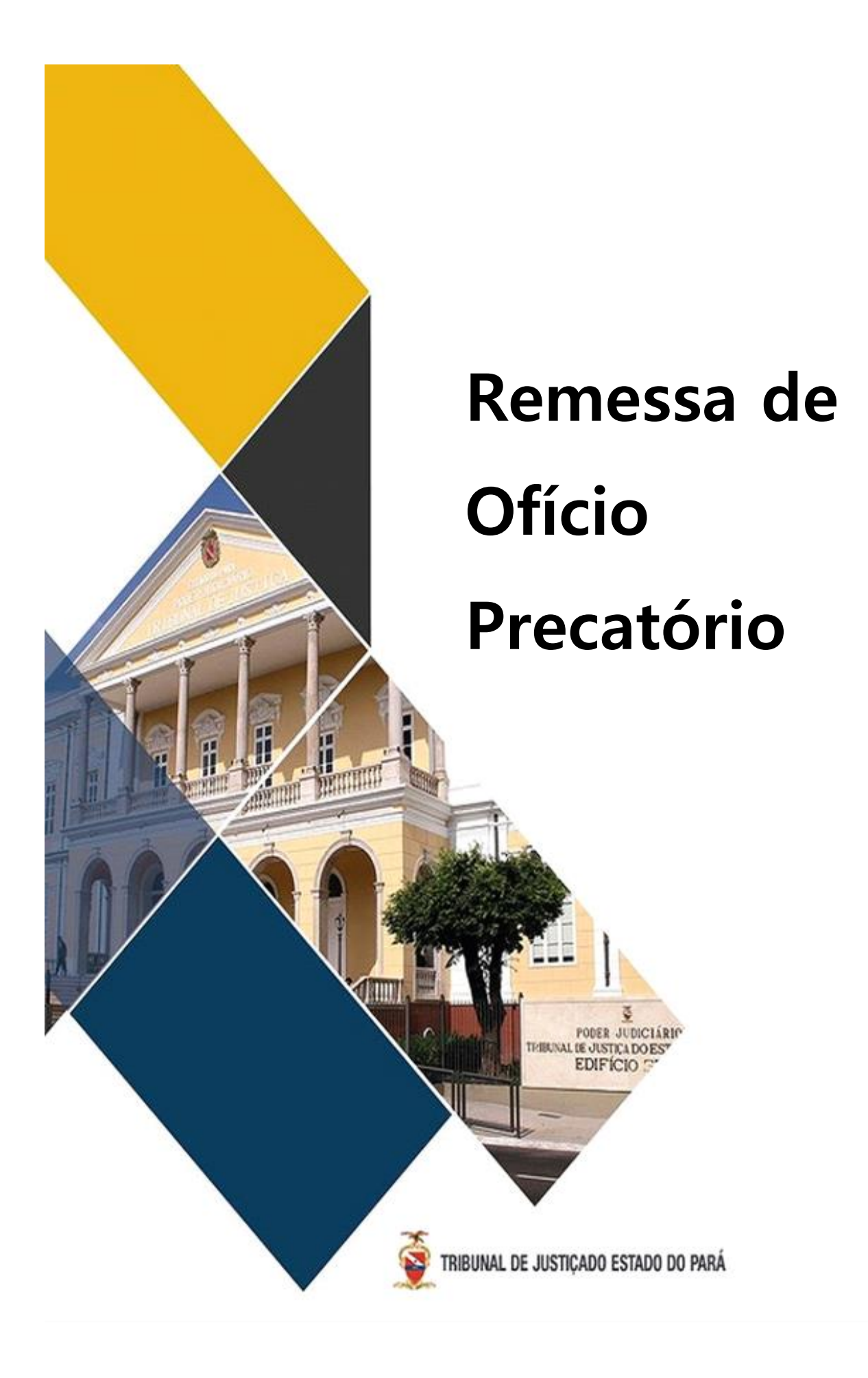

# Manual de orientação para remessa de Ofício Precatório

Este manual tem por objetivo orientar as unidades judiciárias de competência Fazendária para efetuarem a remessa dos Ofícios Precatórios à Coordenadoria de Precatórios no 2ª Grau.

A remessa deverá ser efetuada pela Secretaria da unidade, pois o processo precisa estar na tarefa "Verificar providência a adotar"(no PJe1G) ou "Análise da Secretaria"(no PJe2G). Tarefa que fica disponível somente aos servidores de Secretaria.

#### -Selecione a tarefa

### -Clique no processo que irá remeter

# -Clique em "encaminhar para" e selecione a opção "Controle de precatório"

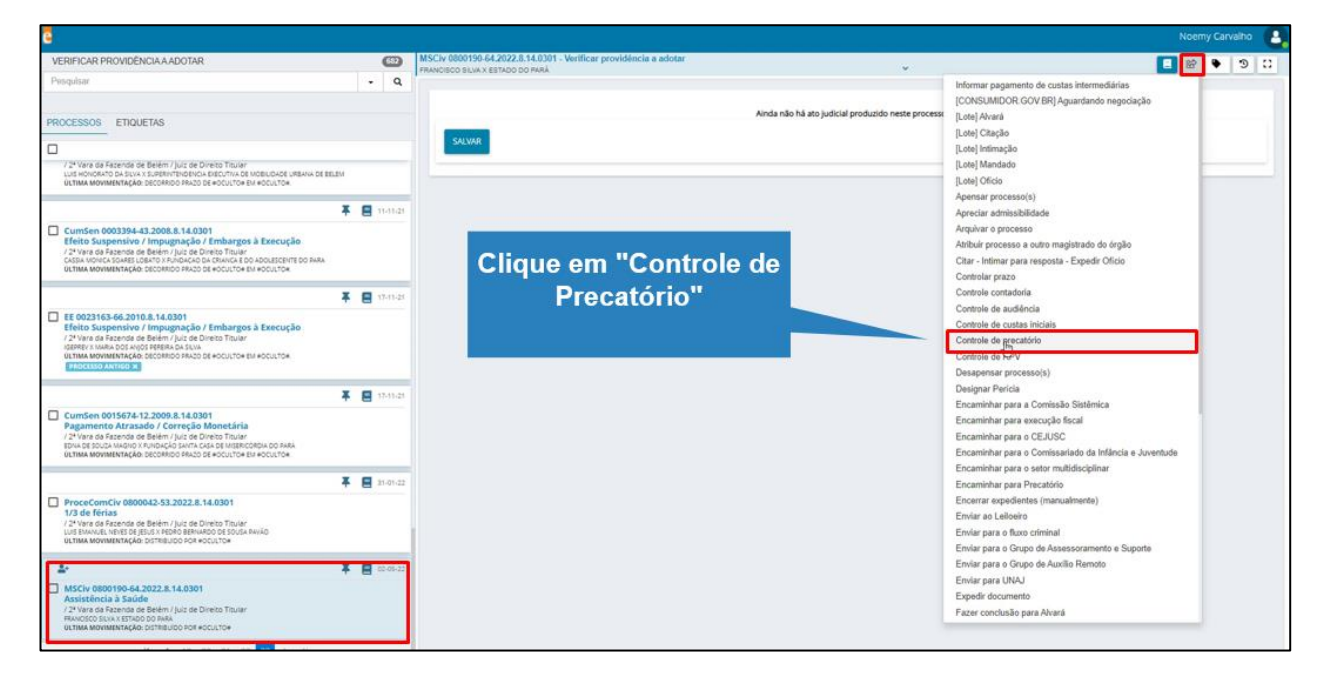

# - Dentro desta Tarefa, realize a "Expedição de Documento" relacionado a Precatório:

*Tipo de documento*: Ofício precatório *Modelo*: Selecione o modelo já disponibilizado para juntada *Movimento*: Juntada – Documento *Complemento de movimentação*: Ofício

| ŀ |                                                                                                    |                                                   |                                                                                                    |                    | K                                                   | Kleoson Santos |
|---|----------------------------------------------------------------------------------------------------|---------------------------------------------------|----------------------------------------------------------------------------------------------------|--------------------|-----------------------------------------------------|----------------|
|   | PREPARAÇÃO DE PRECATÓRIOS (12)                                                                                                    | ProceComCiv 0808230-40.2019.8.14.0301 - Prepara   | ção de Precatórios                                                                                              | ~                  |                                                     | r 🗣 🤋 :        |
|   | Pesquisar 🗸 🍳                                                                                                    |                                                   | PRETUDITORIA DO ESTADO DO PARA ISP                                                                              |                    | Encaminhar para Coordenadoria de Precatório         | ,              |
|   | PROCESSOS ETIQUETAS                                                                                                    |                                                   |                                                                                                    |                    | Expedir documento<br>Sair do controle de precatório |                |
|   |                                                                                                    |                                                   |                                                                                                    |                    |                                                     |                |
|   |                                                                                                    |                                                   |                                                                                                    |                    |                                                     |                |
|   | ProceComCiv 0808230-40.2019.8.14.0301<br>Aposentadoria                                                                                                    |                                                   |                                                                                                    |                    |                                                     |                |
|   | / 1º Vara de Fazenda da Capital / Juiz de Direito Titular<br>ALDA MARIA DOS SANTOS LEONIDAS X INSTITUTO DE GESTÃO PREVIDÊNCIÁRIA DO ESTADO DO PARÁ<br>IOPREV                                                     |                                                   |                                                                                                    |                    |                                                     |                |
|   | ÚLTIMA MOVIMENTAÇÃO: DECORRIDO PRAZO DE ALDA MARIA DOS SANTOS LEONIDAS EM<br>01/08/2022 23:59.                                                                                                    |                                                   |                                                                                                    |                    |                                                     |                |
|   |                                                                                                    |                                                   |                                                                                                    |                    |                                                     |                |
| > | CumSen 0868525-09.2020.8.14.0301 Piso Salarial                                                                                                    |                                                   |                                                                                                    |                    |                                                     |                |
|   | / 1º Vara de Fazenda da Capital / Juiz de Direito Titular<br>sintia Santos da silva x ideprev - instituito de destão previdenciária do estado do pará<br>útima movimentação: transitado em julcado em dejoa/2022 |                                                   |                                                                                                    |                    |                                                     |                |
|   | EXPEDIR PRECATÓRIO X                                                                                                    |                                                   |                                                                                                    |                    |                                                     |                |
|   |                                                                                                    |                                                   |                                                                                                    |                    |                                                     |                |
|   | CumSen 0009140-52.2009.8.14.0301<br>Concessão<br>/ 1º Vara de Fazenda da Capital / luiz de Direito Titular                                                                                                    |                                                   |                                                                                                    |                    |                                                     |                |
|   | JOSE MARTINS PINTO X IGEPREV<br>ÚLTIMA MOVIMENTAÇÃO: DECORRIDO PRAZO DE IGEPREV EM 27/06/2022 23:59.                                                                                                    |                                                   |                                                                                                    |                    |                                                     |                |
|   | VERHICAR DIGITALIZAÇÃO DO PROCESSO X                                                                                                    |                                                   |                                                                                                    |                    |                                                     |                |
|   | G ∓ ■ 20-06-22                                                                                                    |                                                   |                                                                                                    |                    |                                                     |                |
|   | Subsidios<br>/ 1ª Vara de Fazenda da Capital / Juiz de Direito Titular                                                                                                    |                                                   |                                                                                                    |                    |                                                     |                |
|   | IGEPREV - INSTITUTO DE GESTÃO PREVIDENCIARIA DO ESTADO DO PARA X RAIMUNDO HERNANI<br>PEREIRA DA COSTA<br>ÚLTIMA MOVIMINTAÇÃO: DECORRIDO PRAZO DE RAIMUNDO HERNANI PEREIRA DA COSTA EM                            |                                                   |                                                                                                    |                    |                                                     |                |
|   | OVIDEZ0222359.<br>EXPEDIR PRECATÓRIO X                                                                                                    |                                                   |                                                                                                    |                    |                                                     |                |
|   | G 🐺 📘 20-06-22                                                                                                    |                                                   |                                                                                                    |                    |                                                     |                |
|   |                                                                                                    |                                                   |                                                                                                    |                    |                                                     |                |
|   | ProceComCiv 0808230-40 2019 8 14 0301 - Minutar docu                                                                                                    | nento                                             |                                                                                                    |                    | Riedsoff                                            | Santos         |
|   | ALDA MARIA DOS SANTOS LEONIDAS X INSTITUTO DE GESTÃO PREV                                                                                                    | IDÊNCIÁRIA DO ESTADO DO PARÁ IGP                  | ×                                                                                                    |                    |                                                     | 9 8            |
|   |                                                                                                    |                                                   |                                                                                                    |                    |                                                     |                |
|   | Tipo do Documento*                                                                                                    | Modelo                                            |                                                                                                    |                    |                                                     |                |
| 1 | Ofício Precatório                                                                                                    | ✓ Modelo Padrão de Ofício                         | Precatório 🗸                                                                                                    |                    |                                                     |                |
|   |                                                                                                    |                                                   |                                                                                                    |                    |                                                     |                |
|   | Movimentos processuais                                                                                                    |                                                   |                                                                                                    |                    |                                                     |                |
|   | Madana ala da da da ana                                                                                                    |                                                   |                                                                                                    |                    |                                                     |                |
|   | Movimento selecionado com sucesso.                                                                                                    |                                                   |                                                                                                    |                    |                                                     |                |
|   | Selecione os Movimentos Processuais                                                                                                    |                                                   |                                                                                                    | Novimento          | Quantidade                                          |                |
|   | Código ou descrição                                                                                                    |                                                   | V 🗎 📔 i Juntad                                                                                                  | la de Ofício (581) | 1                                                   |                |
|   |                                                                                                    | PESQUISAR LIMPAR                                  |                                                                                                    |                    | •                                                   |                |
|   | TO Farri de Oiratar de Carrataria (Carraté                                                                                                    | in lun(dien (40)                                  |                                                                                                    |                    |                                                     |                |
|   | • 🖵 Escrivao/Diretor de Secretaria/Secretar                                                                                                    | io jurídico (48)                                  |                                                                                                    |                    |                                                     |                |
|   | Minuta                                                                                                    |                                                   | the the second                                                                                                  |                    |                                                     |                |
|   | B I U abs 📰 🗃 📰 Tipo de font 🕶                                                                                                    | Tamanho 🔹 x <sub>2</sub> x <sup>2</sup> 🚝 🔣 🖧 🛍 🕅 |                                                                                                    |                    |                                                     |                |
|   | ЁЁ∉∉ち/? ቈ♀ 售ッ▲-型                                                                                                    | - 🗣 🗏 🗉 🖉 🕹 🖮 🖓 🖤 I                               | 🗎 🔛 🖸 👖 🗘 🗮                                                                                                    |                    |                                                     |                |
|   |                                                                                                    | 3                                                 | 5                                                                                                    |                    |                                                     | <b>^</b>       |
|   |                                                                                                    | <u> </u>                                          | 3                                                                                                    |                    |                                                     |                |
|   |                                                                                                    |                                                   | in the second second second second second second second second second second second second second second second |                    |                                                     |                |
|   |                                                                                                    | PODER JU                                          | DICIÁRIO                                                                                                    |                    |                                                     |                |
|   |                                                                                                    | TRIBUNAL DE JUSTIÇA                               | DO ESTADO DO PARÁ                                                                                               |                    |                                                     |                |
|   |                                                                                                    |                                                   |                                                                                                    |                    |                                                     |                |
|   | OFICIO Nº.<br>Juízo: JOAO BATISTA LOPES DO NASCIMENTO                                                                                                    | RECATORIO () RPV ()                               |                                                                                                    |                    |                                                     |                |
|   | Vara: 1º Vara de Fazenda da Capital<br>Comarca:                                                                                                    |                                                   |                                                                                                    |                    |                                                     |                |
|   | Louisian.                                                                                                    |                                                   |                                                                                                    |                    |                                                     |                |
|   | EXCELENTÍSSIMO SENHOR PRESIDENTE DO T                                                                                                    | RIBUNAL DE JUSTIÇA DO ESTADO DO F                 | PARÁ                                                                                                    |                    |                                                     |                |
|   |                                                                                                    | 2                                                 |                                                                                                    |                    |                                                     | <b>.</b>       |
| J | Anexos                                                                                                    |                                                   |                                                                                                    |                    | ^                                                   |                |
| 1 |                                                                                                    |                                                   |                                                                                                    |                    |                                                     |                |

# -Preencha e Edite as informações do Ofício Precatório\*

#### -Adicione todos os Anexos necessários ao Ofício Precatório\*

\*IMPORTANTE: Para facilitar a análise pela Coordenadoria de Precatórios, preencha corretamente o Ofício Precatório individualizado para um Credor. Anexando todos os documentos necessários a este Ofício Precatório, conforme disciplina os normativos de Precatórios vigentes.

| ProceComCiv 0840396-57.2021.8.14.0301                                                           |                                                                                             | <b>^</b> | <b>6</b> 0 | 3 | £ = |   |
|-------------------------------------------------------------------------------------------------|---------------------------------------------------------------------------------------------|----------|------------|---|-----|---|
| para goszá dos embargos a<br>execução.                                                          |                                                                                             |          |            |   |     |   |
| SALVAR<br>Complementos incluídos com sucessol                                                   |                                                                                             |          |            |   |     |   |
| ADICIONAR LIMPAR Arquivos suportados<br>MarcariDesimarcar todos                                 |                                                                                             |          |            |   |     |   |
| Processo Judicial Eletrônico - 2º Grau e Turmas Recursais -<br>Deservolvimento.pdf     III.7 kB | Tipo de documento Documento de Comprovação Descrictão                                       |          |            | ~ | ~   |   |
| application/pdf                                                                                 | Copia autenticada da sentença e/ou acordad do processo de conhecimento<br>Número (opcional) |          |            |   |     |   |
|                                                                                                 | Sigiloso (opcional)                                                                         |          |            |   |     |   |
| Processo Judicial Eletrônico - 2º Grau e Turmas Recursais - Desenvolvimente     Copia.pdf       | Tipo de documento Documento de Comprovação                                                  |          |            | ~ | ~   | 1 |
| 2 111.7 KIB<br>application/pdf                                                                  | Descrição Comprovação do cumprimento do mandado de citação                                  |          |            |   |     |   |
|                                                                                                 | Número (opcional)                                                                           |          |            |   |     |   |
|                                                                                                 | Sigiloso (opcional)                                                                         |          |            |   |     |   |
| ADICIONAR LIMPAR Arquivos suportados                                                            |                                                                                             |          |            |   |     |   |

\*IMPORTANTE: Após SALVAR, CONFIRMAR A MINUTA DE DOCUMENTO e ENCAMINHAR para a assinatura do Magistrado competente, continue com a remessa na aba de tarefas.

-Em posse do Ofício Precatório e de todos seus anexos assinados eletronicamente pelo Magistrado competente. Retorne à tela de tarefas e clique na opção "encaminhar para", selecionando a opção "Encaminhar para Coordenadoria de Precatórios".

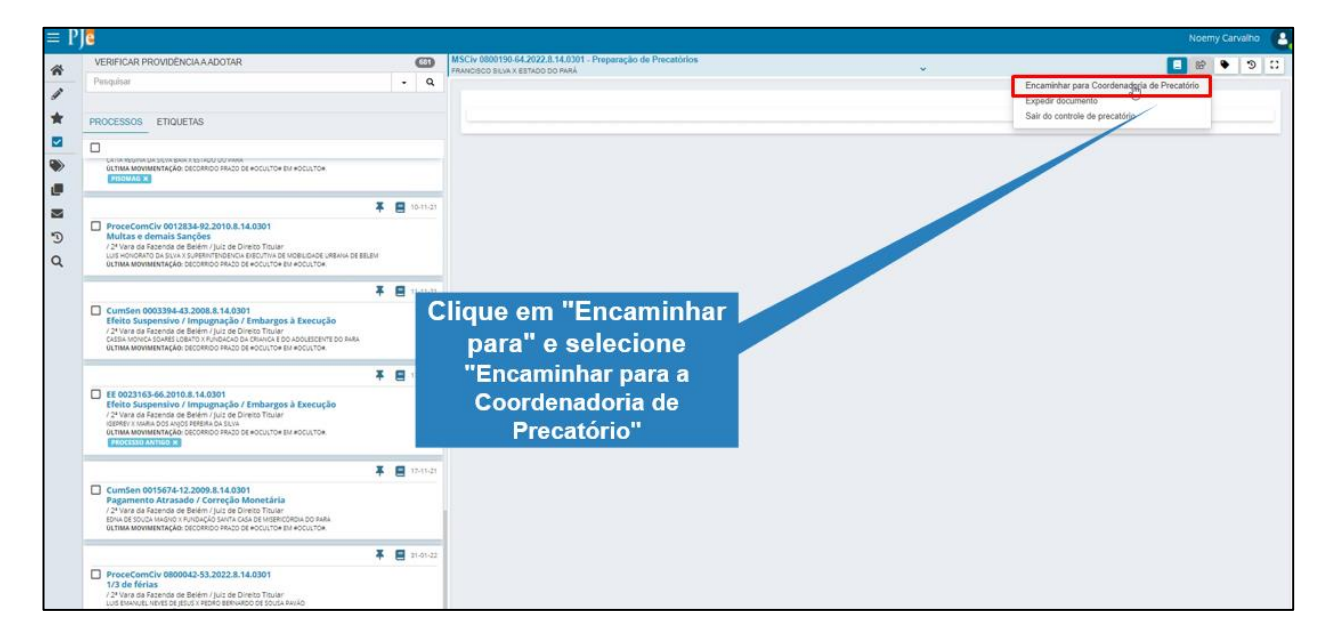

#### -Preencha os campos de remessa:

*Instância:* 2º Grau

Secção/Subseção: Tribunal de Justiça

Classe judicial: PRECATÓRIO (1265)\*

Motivo da remessa: Outros motivos

\*IMPORTANTE: A opção da Classe deverá ser preenchida corretamente com a opção "PRECATÓRIO" para que somente assim seja encaminhado ao setor correto.

|                                                                             |                                                                    |                                       | Noemy Carvalho |
|-----------------------------------------------------------------------------|--------------------------------------------------------------------|---------------------------------------|----------------|
| ISCIV 0800190-64.2022.8.14.0301 - Remess<br>RANCISCO SILVA X ESTADO DO PARÁ | a para Precatório 🗸 🗸                                              |                                       | C 🕈 🖼 📘        |
|                                                                             |                                                                    |                                       |                |
| DADOS INICIAIS ASSUNTOS PART                                                | ES VISUALIZAR ÚLTIMO DESPACHO CARACTERÍSTICAS DO PROCESSO PROCESSO |                                       |                |
| Instância *                                                                 | Seção/Subseção *                                                   | Classe judicial *                     |                |
| 2º Grau                                                                     | ✓ ♣ Tribunal de Justiça do Estado do Pará                          | <ul> <li>PRECATORIO (1265)</li> </ul> | v              |
| Motivo da remessa*                                                          |                                                                    |                                       |                |
| outros motivos                                                              |                                                                    |                                       |                |
|                                                                             |                                                                    |                                       |                |
| VERIFICAR ACESSO                                                            |                                                                    |                                       |                |
|                                                                             |                                                                    |                                       |                |
|                                                                             | Clique em                                                          |                                       |                |
|                                                                             | "verificar acesso"                                                 |                                       |                |
|                                                                             |                                                                    |                                       |                |
|                                                                             |                                                                    |                                       |                |
|                                                                             |                                                                    |                                       |                |
|                                                                             |                                                                    |                                       |                |
|                                                                             |                                                                    |                                       |                |

# -Na aba assuntos pesquise o assunto "Precatório" e marque como assunto principal

| 0800190-64.2022.8.14.030<br>SCO SILVA X ESTADO DO PARÁ | 11 - Remessa para Precatório         |                               | v             | 8 | • 9 |  |
|--------------------------------------------------------|--------------------------------------|-------------------------------|---------------|---|-----|--|
| unto associado ao proces                               | sso com sucessol                     |                               |               |   |     |  |
|                                                        |                                      |                               |               |   |     |  |
| DADOS INICIAIS ASSUNT                                  | TOS PARTES VISUALIZAR ÚLTIMO DESPACH | O CARACTERÍSTICAS DO PROCESSO | PROCESSO      |   |     |  |
| Assunto Principal                                      | Assunto                              |                               | Complementar? |   |     |  |
|                                                        | Pesquisar assunto: precat            |                               |               |   |     |  |
| <b>8</b> *                                             | Precatório (10672)                   |                               | Não           |   |     |  |
|                                                        | 65                                   |                               |               |   |     |  |
|                                                        |                                      |                               | 3 33          |   |     |  |
|                                                        |                                      |                               | 2 22          |   |     |  |

#### - Na aba partes, deixe somente uma parte Requerente (Polo Ativo)\*

\*IMPORTANTE: Cada Remessa envia um Ofício Precatório individualizado por Credor (Polo Ativo). Se um Processo Judicial possui 5 Credores com direito a Precatório. Então, deve-se Remeter este processo judicial 5 vezes para cada Credor (Polo Ativo).

| Polo Ativo                                                                                   | Polo Passivo | Number and a               |                    |
|----------------------------------------------------------------------------------------------|--------------|----------------------------|--------------------|
| Prancisco Silva - CFF: 333-333.333-35 (REGUERENTE)                                           |              | ESTADO DO PARÁ (REQUERIDO) |                    |
| Paulo Rodrigo Machado - CPF: 555,555,555 (REQUERENTE)<br>ROSANA ( ILOPES - CPF: 1 (ADVOGADO) |              | IGPREV (REQUERIDO)         |                    |
| INVERTER POLO DUPLICAR RESTAURAR PARTES DO PROCESSO<br>Outros Interessados                   |              |                            |                    |
| Norme da Parte                                                                               |              | Tipo da Parte              | Participar no Polo |
|                                                                                              |              | DISCAL DALES               | ATTACK DISCOUT     |

-Na remessa deve conter um Ofício Precatório por credor, conforme tela abaixo

| OID ALIVO                                                                            | Polo Passivo               |                                 |
|--------------------------------------------------------------------------------------|----------------------------|---------------------------------|
| Participante                                                                         | Participante               |                                 |
| Grancisco Silva - CFF: 333.333.33 (REQUERENTE)     ROSANAI LLOPES - CPF: I(ADVOGADO) | ESTADO DO PARÁ (REQUERIDO) |                                 |
| Dutros Interessados                                                                  | Tipo da Parte              | Participar no Polo              |
| MINISTERIO PUBLICO DO ESTADO DO PARÁ - CNPJ: 05.054.06040001-58 (FISCAL DA LEI)      | FISCAL DA LEI              | ATIVO PASSINO                   |
|                                                                                      |                            | Foram encontrados: 1 resultados |

-Acesse as abas posteriores e confirme as informações, caso estejam corretas clique na aba "Processo"

| DAD | IOS INICIAIS ASSU      | NTOS PARTES        | VISUALIZAR ÚLTIMO DESPACHO | CARACTERÍSTICAS DO PROCESSO | PROCESSO |  |  |
|-----|------------------------|--------------------|----------------------------|-----------------------------|----------|--|--|
| Ain | ida não há ato judicia | produzido nos pres | entes autos                | 0                           |          |  |  |
|     |                        |                    |                            |                             |          |  |  |
| _   |                        |                    |                            | 6.                          |          |  |  |

-Clique na aba "Processo"

| Valor da Causa<br>R\$ 145.875,65      | Numero Processo<br>0800190-54.2022.8.14.0301 |                                                                                                    |
|---------------------------------------|----------------------------------------------|----------------------------------------------------------------------------------------------------|
| «« «                                  | 0 33                                         |                                                                                                    |
|                                       | Assunto                                      |                                                                                                    |
| - *                                   |                                              |                                                                                                    |
| Pol                                   | n Pacsivo                                    |                                                                                                    |
| Par                                   | licipante                                    |                                                                                                    |
| E) ES<br>(ADVOGADO)                   | IADO DO PARÁ (REQUERIDO)                     |                                                                                                    |
|                                       |                                              |                                                                                                    |
|                                       |                                              |                                                                                                    |
| J: 05.054.960/0001-58 (FISCAL DA LEI) |                                              |                                                                                                    |
|                                       | Valor da Causa<br>R\$ 145.875,65             | Valor da Causa<br>R3 145.875,65         Numero Processo<br>0800190-64.2022.8.14.0301           Image: Comparison of the comparison of the co |

# - Confirme as informações, caso estejam corretas clique em "Gravar" e logo após "Remeter"

| •       Assistence & Saulie (1064)         •       Peculitie (10672)         •       Mensagem         •       Configuração de remessa gravada!         •       Configuração de remessa gravada!         •       Configuração de fitade!         •       Configuração de fitade!         •       Configuração de fitade!         •       Não       Não <th>a remessa gravadat<br/>E STADO DO PARA (REQUERIDO)<br/>to de Liminar/Anteopação de Tutela?<br/>NÃO</th> <th></th> <th>Haraphility Prencipal</th> <th></th> <th>A STREET</th> <th></th> <th></th> | a remessa gravadat<br>E STADO DO PARA (REQUERIDO)<br>to de Liminar/Anteopação de Tutela?<br>NÃO                     |                                                                                                    | Haraphility Prencipal                                                 |                                       | A STREET                         |            |                         |
|----------------------------------------------------------------------------------------------------|----------------------------------------------------------------------------------------------------|----------------------------------------------------------------------------------------------------|-----------------------------------------------------------------------|---------------------------------------|----------------------------------|------------|-------------------------|
| Pecalitie (19672)      Mensagem      X      Polo Ativo     Mensagem      X      Polo Ativo     Configuração da remessa gravadal      Participante      Francisco Sáva - CPF : 333.333.333 (REQUERENTE)     ROSANAI - LLOPES - CPF - L (ADVOCADO)      Dutros Interessados      Participante      Dutros Interessados      Participante      Documentos      Configuração da remessa gravadal      Documentos      Configuração da remessa gravadal      Documentos      Segredo de Justiçãe <sup>1</sup> Justiça Gravuta <sup>2</sup> Pedido de LiminariAntecipação de Tutela <sup>2</sup> Não Não Não Não                                                                                                    | a remessa gravadal E STADO DO PARA (REQUERIDO)  to de Liminar/Arrecipação de Tutela?  NÃO 1 resultates encorrecades | Preclation (19872)  Mensagem  Mensagem  M | <ul> <li>Assistência à Saúde (10)</li> </ul>                          | 244)                                  |                                  |            |                         |
| Mensagem     X       Polo Ativo     Configuração da remessa gravadal       Participante     ESTADO DO PARA (REQUERIDO)                                                                                                    | a remessa gravadat E STADO DO PARA (REQUERIDO)  to de Liminar/Antecipação de Tutela?  NÃO 1 resultados encorreados  | Mensagem       ×         Polo Ativo       Configuração da remessa gravadal         Principueria       ESTADO DO MARĂ (REGUERINDI)         Principueria       ESTADO DO MARĂ (REGUERINDI)         Outros interessados          Participueria          Documentos          Características do Processo          Segredo de junispi?       Junispi Gravita?         Não       Não         Não       Não         Não       Não         Ation         Currenterísticas do Processo          Segredo de junispi?       Junispi Gravita?         Não       Não       Não         Ation          Ation                                                                                                    | <ul> <li>Precatório (19672)</li> </ul>                                |                                       |                                  |            |                         |
| Mensagem     X       Polo Arivo     Configuração da remessa gravadal       Partispante     ESTADO DO MARĂ (REQUERIDO)   Prancisco Silva - CPF: 3333333333 (REQUERIENTE) ROSANĂI ************************************                                                                                                    | a remessa gravadal E STADO DO PARA (REQUERIDO)  to de Liminar/Anteopação de Tutela?  NÃO 1 resultados encorresados  | Polo ATIVO   Polo ATIVO   Participante     Prancisco Silva - CPF: 333333333 (PEOUERENTE)   ROSENALI III. LUPES - CPF.    ESTADO DD PARA (REQUERIDO)  COUPOS Interessados  Participante  MINISTERIO PUBLICO DO ESTADO DO PARA - CNPJL: 65.654.566.0001-56 (FISCAL DA LEI)  Coupos Interessados  Participante  Coupos Interessados  Segredo de juntiça?  Pedido de Liminar/Anecopação de Tutela?  Insultadas encorteados  Insultadas encorteados  Insultadas encorteados  Insultadas encorteados  Insultadas encorteados  Insultadas encorteados  Insultadas encorteados  Insultadas encorteados  Insultadas encorteados  Insultadas encorteados  Insultadas encorteados  Insultadas encorteados Insultadas encorteados  Insultadas encorteados Insultadas encorteados  Insultadas encorte                                                                                                    |                                                                       |                                       |                                  |            |                         |
| Polio AXNO   Participanter   Prancisco Silve - CPF: 333.333.333.333.333.333.333.03 (REQUERENTE)   ROGANA,i ''''''''''''''''''''''''''''''''''''                                                                                                    | to de LiminariArrecipação de Tutela?                                                                                | Polio Ativo   Participante     Prescisso Silva - CPF:: 333333333 (RECUERENTE)   Rescisso Silva - CPF:: 1(ADVOCIADO)     Cutros interessados   Participante  Documentos  Características do Processo  Segredo de Justiça Granuta?  Pedido de Liminari/Arneopação de Tutela?  Insultatise encontrado  Insultatise encontrado  Ins                                                                                                    |                                                                       | Mensagem                              |                                  | ×          |                         |
| Participarter       E STADD DD PARA (REQUIERIDO)         Cutros Interessados       E STADD DD PARA (REQUIERIDO)         Outros Interessados                                                                                                    | E STADO DO PARA (REQUERIDO)<br>to de Liminan/Antecipação de Tutela?<br>NÃO<br>1 resultados encontrado               | Participantia     ESTADO DO PARA (REQUERIDO)       Prancisco Sálva - CPF:     L(DVOCADO)       Outros interessados     ESTADO DO PARA (REQUERIDO)       Participantia     Interessados       MINISTERIO PUBLICO DO ESTADO DO PARA - CMPJE 66.654.9600001-58 (FISCAL DA LEI)     Image: Company (Company)       Documentos     Image: Company (Company)       Características do Processo     Image: Company (Company)       Segredo de Justiga?     Justiga Grassita?       Não     Não                                                                                                    | Polo Ativo                                                            |                                       | Configuração da remensa gravadal |            |                         |
| Francisco Silva - CPF: 333.333.333.333.333.333.333.333.333.33                                                                                                    | E STADO DO PARA (REQUERIDO)                                                                                         | Francisco Silva - CFF: 33333333333 (REQUERENTE)     ESCADO DO PARA (REQUERIDO)       Outros Interessados     Participante       MINISTERIO PUBLICO DO ESTADO DO PARA - CNPJ: 65.054.660.0001-58 (FISCAL DA LEI)         Documentas         Características do Processo         Segredo de Justipa"         NÃO     NÃO       Insultatis encontrado                                                                                                    | Participante                                                          |                                       |                                  |            |                         |
| Outros Interessados       Participante       MINISTERIO PUBLICO DO ESTADO DO PARA - CNP2: 65.854.960.0001-SE (FISCAL DA LEI)       Documentos       Características do Processo       Segredo de Justiça?       NãO     NãO                                                                                                    | do de LiminariAvrecipação de Tutela?<br>NACO<br>1 resultados encorrerados                                           | Outros Interessados       Participante       Ministerio Pueluco Do Estado Do PARA - CNP2: 05.054.960/0001-58 (FISCAL DA LEI)       Documentos       Características do Processo       Segredo de Justipa?     Justipa Granuita?       Não     Não       1 resultadas encontrado       Coverte Interesto                                                                                                    | Francisco Silva - CPF: 333.333.333.333.33 (REC<br>ROSANAL LOPES - CPF | DUERENTE)                             | E STADO DO PARÁ (RE-             | QUERIDO)   |                         |
| Outros interessados         Participante         ININSTERIO PUBLICO DO ESTADO DO PARÀ - CNPJE 05.854.9600001-SE (FISCAL DA LEI)         Documentos         Características do Processo         Segredo de justiça?       justiça Gravuita?         NÃO       NÃO                                                                                                    | to de LiminariAntecipação de Tutela?<br>NACO<br>1 resultados encorrendos                                            | Dutros Interessados       Participante       MINISTERIO PUBLICO DO ESTADO DO PARA - CNPJ: 65.654.9600001-58. (FISCAL DA LE)       Documentos       Documentos       Características do Processo       Segredo de Justiça?       Não       Não       Não       Não       Não       Não       Não       Não       Não       Não                                                                                                    |                                                                       |                                       |                                  |            |                         |
| Participante         MINISTERIO PUBLICO DO ESTADO DO PARÀ - CNPJE 06.054.960/0001-SE (FISCAL DA LEI)         Documentos         Características do Processo         Segredo de justiça?       justiça Graeuta?         NÃO       NÃO                                                                                                    | to de Liminar/Antecipação de Tutela?<br>NACO<br>1 resultados encontrados                                            | Participante MINISTERIO PUBLICO DO ESTADO DO PARA - CNPJ: 65.654.560.0001-SE (FISCAL DA LEI)  Documentos Características do Processo Segredo de Justiça Gravita? NÃO NÃO NÃO NÃO NÃO 11 resultadas encontrado CAURANTER DELETAR CAURANT DELETAR                                                                                                    | Outros interessados                                                   |                                       |                                  |            |                         |
| MINISTERIO PUBLICO DO ESTADO DO PARÀ - CNP2: 66.854.966/0001-58 (FISCAL DA LEI) Documentos Características do Processo Segredo de justiça? Justiça Granuta? Pedido de Liminari/Antecipação de Tutela? NÃO NÃO NÃO                                                                                                    | do de Liminar/Arrecipação de Tutela?<br>1440<br>1 resultados encontrados                                            | MINISTERIO PUBLICO DO ESTADO DO PARÁ - CNP2: 05.054.960.0001-58 (FISCAL DA LE)  Documentos  Características do Processo  Segredo de Justiça  NãO NÃO NÃO I resultados encontrado  CARACTER DELETAR                                                                                                    | Participante                                                          |                                       |                                  |            |                         |
| Documentos       Características do Processo       Segredo de justiça?     justiça Granuta?       NÃO     NÃO                                                                                                    | do de Liminan/Arrecipação de Tutela?<br>1440<br>1 resultados encontrados                                            |                                                                                                    |                                                                       | Di callo ac aca degenera ca interna d | 4.000                            |            |                         |
| Documentos                                                                                                    | do de Liminar/Arrecipação de Tutela?<br>1440<br>1 resultados encontrados                                            | Documentos  Características do Processo Segredo de Justiça Gratuita? NÃO NÃO NÃO NÃO 1 resultados encontrados Caseerado de Justiça MENTER DELETAR                                                                                                    | MINISTERU PUBLICU DU ESTADU DU HA                                     | RA - CREAT ADTRONOMOUT-DE (FLACHE D   | A LEIJ                           |            |                         |
| Documentos         Pedido de Liminar/Auteopação de Tutela?           NÃO         NÃO                                                                                                    | do de Liminar/Antecipação de Tutela?<br>NACO<br>1 resultados encontrados                                            | Documentos  Características do Processo Segredo de Justiça Granuta? Não Não Não Não Inesultados encortrados Cascolar REMETER DELETAR                                                                                                    |                                                                       |                                       |                                  |            |                         |
| Características do Processo<br>Segredo de Justiça Gratuíta? Pedido de Liminan/Antecipação de Tutela?<br>NÃO NÃO NÃO NÃO                                                                                                    | do de LiminariAntecipação de Tutela?<br>NAÃO<br>1 resultados encontrados                                            | Características do Processo<br>Segredo de Justiça Gravuta? Pedido de Uminari/Vrecipação de Tutela?<br>NÃO NÃO NÃO NÃO<br>D<br>CARRORAL REMETER DELETAR                                                                                                    | Documentos                                                            |                                       |                                  |            | ~                       |
| Características do Processo<br>Segredo de Justiça Granuita? Pedido de Liminar/Antecipação de Tutela?<br>NÃO NÃO NÃO NÃO                                                                                                    | to de Liminar/Antecipação de Tutela?<br>1420<br>1 resultados encontrado                                             | Características do Processo<br>Segredo de Justiça Granuita? Pedido de LiminariAnteopação de Tutela?<br>NÃO NÃO NÃO<br>I resultados encontrado<br>GRANOR REMETER DELETAR                                                                                                    |                                                                       |                                       |                                  |            |                         |
| Caracteristicas do Processo<br>Segredo de Justiça? Justiça Granuta? Pedido de Liminari/Antecipação de Tutela?<br>NÃO NÃO NÃO NÃO                                                                                                    | do de Liminar/Antecipação de Tutela?<br>14ÃO<br>1 resultados encontrado                                             | Características do Processo<br>Segredo de Justiça 7 Justiça Granuita? Pedido de Liminari/Antecipação de Tutela?<br>NÃO NÃO NÃO<br>1 resultados encontrado<br>Calcount REMETER DELETAR                                                                                                    |                                                                       |                                       |                                  |            |                         |
| Segredo de Justiça? Justiça Gratuita? Pedido de LiminariAntecipação de Tutela?<br>NÃO NÃO NÃO NÃO                                                                                                    | do de LiminariAntecipação de Tutela?<br>NÃO<br>1 resultados encontriado                                             | Segredo de Justiça? Justiça Granulta? Pedido de LiminariAntecipação de Tutela?<br>NÃO NÃO NÃO I resultados encontrado<br>CANORAR REMETER DELETAR                                                                                                    | Características do Processo                                           |                                       |                                  |            |                         |
| NÃO NÃO NÃO                                                                                                    | tuão<br>1 resultados encontrado                                                                                     | NÃO NÃO I resultados encontrado<br>De GRADAR REMETER DELETAR                                                                                                    | Segredo de Justiça?                                                   | Justiça Gratuita?                     | Pedido de Liminan/Antecipação d  | de Tutela? |                         |
|                                                                                                    | 1 resultados encontrado                                                                                             | I resultados encontrado                                                                                                    | NÃO                                                                   | NÃO                                   |                                  | NÃO        |                         |
| 1 resultados enci                                                                                                    |                                                                                                    | GRAVAR REMETER DELETAR                                                                                                    | 5                                                                     |                                       |                                  |            | 1 resultados encontrado |
| 14                                                                                                    |                                                                                                    | GRANNE REMETER DELETAR                                                                                                    | 4                                                                     |                                       |                                  |            |                         |

-Após a remessa o processo irá para tarefa "Encaminhados para a Coordenadoria de Precatórios" porém permanecerá livre para movimentação na Vara, para isto basta clicar em "encaminhar para" e selecionar "Verificar Providências a adotar"

| MSCIv 6000190-64.2022.8.14.0001<br>FRANCISCO SLUA X 65TADO DO PARÁ | <b>*</b> |                                | 9 3 3 |
|--------------------------------------------------------------------|----------|--------------------------------|-------|
|                                                                    |          | Verificar providépcia a adotar |       |
| SALWAR                                                             |          |                                |       |
|                                                                    |          |                                |       |
|                                                                    |          |                                |       |
|                                                                    |          |                                |       |

-Ao acessar os Autos digitais é possível verificar a movimentação de remessa registrada na cronologia dos autos.

|                                                                                                 | 20 J.            |                                                                                                    |             |
|-------------------------------------------------------------------------------------------------|------------------|----------------------------------------------------------------------------------------------------|-------------|
|                                                                                                 | 9 2 4            | 34196199 - Oficio Precatório                                                                                                    |             |
|                                                                                                 |                  | Ammen participant Exempt Penny Contraction under Contraction Contraction Contr | Š.          |
| 12 May 2023                                                                                     |                  | [€ € 3 de 3 → 4]                                                                                                    |             |
| 93 123 - REMETIDOS OS AUTOS (OUTROS MOTIVOS) PARA IN<br>SUPERIOR - COORDENADORIA DE PRECATÓRIOS | ISTĂNCIA<br>ISCE | <u> </u>                                                                                                    |             |
| et an annance of origin                                                                         |                  | PODER JUDICIÁRIO                                                                                                    |             |
| Pl 34196199 - Ofice Precationo                                                                  |                  | TRIBUNAL DE JUSTIÇA DO ESTADO DO PARÁ                                                                                                    |             |
| 42 26 - DISTRIBUÍDO POR SORTEIO                                                                 | 16.01            | OFICIO N°. PRECAYORIO ( ) RPV ( ).<br>Date: OODSTY ESITINY PENHACCAROLIHO<br>Varg. ** Vara & Facenda de Britem<br>Contante.                                                                                                    |             |
| B 54196197 - Pengão Inicial<br>B 54196196 - Pelição (Pelição Inicial Varia Fizzenda)            | *                | EXCELENTÍSSINO SENIOR PREMIENTE DO TREUVAL DE JUSTICA DO ESTADO DO PARÁ<br>Paquete o pagament, em favor deja cuelos D/PETRANTE FRANCISCO SLUN, PALLO PODEDGO/ACCHADO<br>e beneficiono                                                                                                    | SI19 de Cas |
|                                                                                                 |                  | 11 Nilazero do processo de essencição: 0800190.64.2022 8.14.0301                                                                                                    |             |
|                                                                                                 |                  | 2) Data do ajumamento do protesso de conhecimento:                                                                                                    |             |
|                                                                                                 |                  | 3) Natureta da obrigação (annato) o que se ordere a requisição                                                                                                    |             |
|                                                                                                 |                  | Administration () Cond. () Constantia     Displayma () Assembliant     Displayma () Assembliant     Desagnoprisello de unived residencial (at. %, 39, do ADCT)                                                                                                    |             |
|                                                                                                 |                  |                                                                                                    |             |

\*IMPORTANTE: Para mais informações sobre esse procedimento, entrar em contato com a Coordenadoria de Precatórios do TJPA:

https://www.tjpa.jus.br/PortalExterno/institucional/Precatorios/262-Apresentacao.xhtml

\*IMPORTANTE: Em casos de problemas técnicos e Erros na remessa do Pje, favor abrir chamado na Central de Serviços de TI do TJPA: <u>https://centralservicos.tjpa.jus.br/glpi/</u>